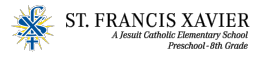

## ESA FACTS Reimbursement Process

### **Reimbursement documentation:**

For direct reimbursement to yourself on expenses you have already paid, you need to show proof of the payment(s). Reimbursements do not have the 2.5% ClassWallet processing fee. **NOTE**: ESA is requiring additional information of the payment details. There are 2 documents that will need to be uploaded; payment review summary and payments made. Below are the steps for pulling documentation through FACTS.

#### <u>1. Payment Summary</u>

-Click on "View Details."

-Click on "View Payment Summary" in the blue box

-Select a "date range" Enter in the dates in which you are trying to get reimbursed for

-Save doc as a PDF

It will show you payments made by school year, name, and account. It also includes our school's name, address and Tax ID #. You can print/screen shot and upload.

2.Payments Made tab

-Click on "View Details."

- Under 'Term" (Right top of screen) click on the current term - 2023-2024 school year

- Go to the "Payments Made" tab

-Select the dates on which you are wanting a reimbursement for(i.e. past 30 or past 90 or date range)

- Now "expand all" and you will see all the payments by student, account, date, etc.

- In the center section: In-between "Payer name" and "Amount", Select the highlighted Blue Word "Payment"

-Take a screenshot or print the page. This shows ESA more details, such as bank name and what type of payment was used for the reimbursement.

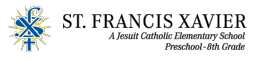

# ESA FACTS Reimbursement Process

## Payment Summary Example

| St Francis Xavier Scho<br>4715 N. Central A<br>Phoenix, Z 855.<br>U<br>Generated On: Sep 18, 2023, 11:25:35 AM<br>Dates Selected: 01 Jul 2023 - 30 Sep 2023<br>61,569.10<br>Year Grade \$1,569.10<br>TOTAL<br>\$1,569.10<br>Year Grade \$1,569.10<br>TOTAL<br>\$1,569.10<br>\$1,569.10<br>Year Grade \$1,658.82<br>Year Grade \$1,658.82<br>Year Grade \$1,658.82                                                                                                    | The Payment Summar                            | y report is for ini | formational purposes only. It includes payment activity applies                      | d to the balance owed to or services                                |
|----------------------------------------------------------------------------------------------------|-----------------------------------------------|---------------------|--------------------------------------------------------------------------------------|---------------------------------------------------------------------|
| St Francis Xuvir Sche<br>3715 N. Central<br>Phoenix, A2 852<br>U<br>Federal Tax ID: 38-37922<br>Generated On: Sep 18, 2023, 11:25:35 AM<br>Dates Selected: 01 Jul 2023 - 30 Sep 2023<br>61,569.10<br>Year Grade \$1,569.10<br>TOTAL<br>\$1,569.10<br>151,569.2<br>Year Grade \$1,858.82<br>Year Grade \$1,858.82<br>Year Sta.82<br>St.733.82<br>Year \$18.20                                                                                                    |                                               | ter ochoor dann     | g the selected time name.                                                            |                                                                     |
| Federal Tax ID: 38-37928   Generated On: Sep 18, 2023, 11:25:35 AM   Dates Selected: 01 Jul 2023 - 30 Sep 2023   \$1,569.10   Year   Grade   \$1,569.10   Year   \$1,569.10   \$1,569.10   YorAL   \$1,569.10   \$1,569.10   \$1,569.10   \$1,569.10   \$1,569.10   \$1,569.10   \$1,569.10   \$1,569.10   \$1,569.10   \$1,569.10   \$1,569.10   \$1,569.10   \$1,569.10   \$1,569.10   \$1,569.10   \$1,569.10   \$1,569.10   \$1,569.10   \$1,569.10   \$1,569.10   \$1,569.10   \$1,569.10   \$1,569.10   \$1,569.10   \$1,569.10   \$1,569.10   \$1,559.00   \$1,733.82   Year   \$18,20 | istomer:                                      |                     |                                                                                      | St Francis Xavier Scho<br>4715 N. Central A<br>Phoenix, AZ 850<br>U |
| Generated On: Sep 18, 2023, 11:25:35 AM<br>Dates Selected: 01 Jul 2023 - 30 Sep 2023                                                                                                    |                                               |                     |                                                                                      | Federal Tax ID: 38-37926                                            |
| \$1,569.10<br>Year Grade \$1,569.10<br>\$1,569.10<br>\$1,569.10<br>\$1,569.2<br>Year Grade \$1,858.82<br>TOTAL<br>\$1,25.00<br>\$1,733.82<br>Year \$18.20                                                                                                    | idents: 1                                     |                     | Generated On: Sep 18, 2023, 11:25:35 AM<br>Dates Selected: 01 Jul 2023 - 30 Sep 2023 |                                                                     |
| Year Grade \$1,569.10<br>TOTAL<br>\$1,699.10<br>\$1,658.82<br>Year Grade \$1,658.82<br>TOTAL<br>\$125.00<br>\$1,733.82<br>Year \$18.20                                                                                                    | 1,569                                         | 9.10                |                                                                                      |                                                                     |
| TOTAL<br>\$1,699.10<br>\$1,858.82<br>Year Grade \$1,858.82<br>TOTAL<br>\$125.00<br>\$1,733.82<br>Year \$18.20                                                                                                    | 2023-2024 School Year                         | Grade -             | \$1,569.10                                                                           |                                                                     |
| \$1,699.10<br>\$1,858.82<br>Year Grade \$1,858.82<br>TOTAL<br>\$125.00<br>\$1,733.82<br>Year \$18.20                                                                                                    | ACCOUNT                                       |                     |                                                                                      | TOTAL                                                               |
| \$1,858.82<br>Year Grade ♪ \$1,858.82<br>TOTAL<br>\$125.00<br>\$1,733.82                                                                                                    | Tuition : K-8                                 |                     |                                                                                      | \$1,569.10                                                          |
| Year Grade \$1.858.82<br>TOTAL<br>\$125.00<br>\$1,733.82<br>Year \$18.20                                                                                                    | \$1,85                                        | 8.82                |                                                                                      |                                                                     |
| тоты.<br>\$125.00<br>\$1,733.82<br>Year \$18.20                                                                                                    | 2023-2024 School Year                         | Grade -             | \$1,858.82                                                                           |                                                                     |
| \$125.00<br>\$1,733.82<br>Year \$18.20                                                                                                    | ACCOUNT                                       |                     |                                                                                      | TOTAL                                                               |
| \$1,733.82<br>Year \$18.20                                                                                                    | Athletics - Football                          |                     |                                                                                      | \$125.00                                                            |
| Year \$18.20                                                                                                    | Tuition : K-8                                 |                     |                                                                                      | \$1,733.82                                                          |
| Year \$18.20                                                                                                    |                                               |                     |                                                                                      |                                                                     |
|                                                                                                    | - \$18.20                                     |                     |                                                                                      |                                                                     |
|                                                                                                    | Alhletics - Football<br>Tuition : K-8         |                     |                                                                                      |                                                                     |
|                                                                                                    | - \$18.20<br>2023-2024 School Year<br>ACCOUNT | \$18.20             |                                                                                      | TOTAL                                                               |

## Payments Made Example

| Payment Information                                                                                                   |                                                                         | ×           |
|----------------------------------------------------------------------------------------------------|-------------------------------------------------------------------------|-------------|
| Payment Amount<br>Account Holder Name<br>Bank Name<br>Account Type<br>Routing Number<br>Account Number<br>Submit Date | \$1,660.56<br>Wells Fargo<br>Checking<br>XXXXXXXXXXXXXXX<br>18 Aug 2023 |             |
| NAME                                                                                                    | DESCRIPTION                                                             | AMOUNT PAID |
|                                                                                                    | - Tuition : K-8                                                         | \$784.55    |
|                                                                                                    | - Tuition : K-8                                                         | \$866.91    |
|                                                                                                    | - Re-enrollment Fee                                                     | \$9.10      |
|                                                                                                    |                                                                         |             |
|                                                                                                    | Close                                                                   |             |